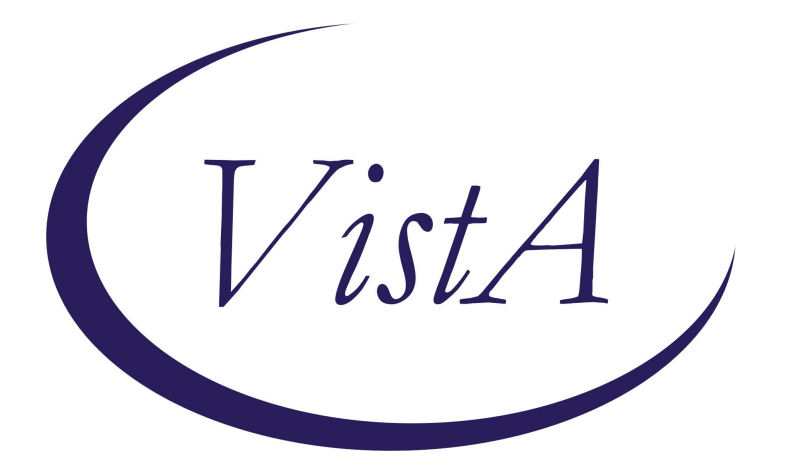

# Update \_2\_0\_464

# **Clinical Reminders**

### VA-WH BREAST CANCER RISK ASSESSMENT UPDATE

### **Install Guide**

July 2024

Product Development Office of Information Technology Department of Veterans Affairs

| Table of Contents |   |
|-------------------|---|
| INTRODUCTION      | 1 |
| INSTALL EXAMPLE   | 2 |
| POST INSTALLATION | 5 |

### **Introduction**

This update adds several health factors to several options in the VA-WH BREAST CANCER RISK ASSESSMENT reminder dialog. This dialog was originally released in Clinical Reminder Update 316 and revised in Clinical Reminder Update 316A and Clinical Reminder Update 371.

UPDATE\_2\_0\_464 contains 1 Reminder Exchange entry named **UPDATE\_2\_0\_464** VA-WH BREAST CANCER RISK ASSESSMENT UPDATE

#### The exchange file contains the following components:

This contains several reminder dialog elements.

#### The exchange file contains the following components:

#### **HEALTH FACTORS**

VA-REMINDER UPDATES [C] VA-UPDATE\_2\_0\_464 VA-WH BREAST CANCER RISK ASSESSMENT [C] VA-WH BCRA FHRA PT DECLINES DETAILED-RISK ASSMNT REFERRAL VA-WH BCRA FHRA NEGATIVE VA-WH BCRA FHRA DEFERRED OR UNKNOWN VA-WH BCRA FHRA DEFERRED OR UNKNOWN VA-WH BCRA FHRA NATL TELEONC HIGH RISK BREAST CLINIC IFC ORDERED VA-WH BCRA FHRA REFER DETAILED RISK ASSMNT/GENETIC COUNSELING VA-WH BCRA WAIT FOR RISK EVALUATION RECOMMENDATIONS VA-WH BCRA PT DECLINES DETAILED-RISK EVAL

#### **REMINDER SPONSORS**

OFFICE OF HEALTHCARE INNOVATION AND LEARNING

#### **REMINDER TERMS**

VA-REMINDER UPDATE\_2\_0\_464

# Pre-Installation:

- 1. Identify order dialog mapped to the VAL-WH BCRA PH RISK ASSMNT POSITIVE TELEONC element. Also, note if the element is disabled. This was an optional step in Update 316A, so an order may not be mapped.
- 2. Identify order dialog mapped to the VAL-WH BCRA FH RISK ASSMNT REFER TELEONC element. Also, note if the element is disabled. This was an optional step in Update 316A, so an order may not be mapped.
- Identify order dialog mapped to the VAL-WH BCRA PH RISK ASSMNT POSITIVE LOCAL REFER element. Also, copy text in the DIALOG/PROGRESS NOTE TEXT field.
- 4. Identify order dialog mapped to the VAL-WH BCRA FH RISK ASSMNT REFER LOCAL element. Also, copy text in the DIALOG/PROGRESS NOTE TEXT field.

# Installation:

This update can be loaded with users on the system. Installation will take less than 5 minutes.

This update is being distributed as a web host file. The address for the host file is: https://REDACTED/UPDATE\_2\_0\_464.PRD

The file will be installed using Reminder Exchange, programmer access is not required.

### Install Example

Go to Reminder exchange in Vista. To Load the exchange file, use LWH. The URL is: https://REDACTED /UPDATE\_2\_0\_464.PRD

| CMM Create MailMan Message       | LR        | List Remi  | inder Defini | tions   |
|----------------------------------|-----------|------------|--------------|---------|
| DFE Delete Exchange File Entry   | LWH       | Load Web   | Host File    |         |
| IFE Install Exchange File Entry  | RI        | Reminder   | Definition   | Inquiry |
| IH Installation History          | RP        | Repack     |              |         |
| Select Action: Next Screen// LWH | Load Web  | Host File  |              |         |
| Input the URL for the .prd file: |           |            |              |         |
| https://                         | /UPDATE_2 | _0_464.PRD |              |         |

You should receive a message that the file was successfully loaded into your reminder exchange file.

Search and locate exchange file name UPDATE\_2\_0\_464 VA-WH BREAST CANCER RISK ASSESSMENT UPDATE

| +Item                                                        | Entry                         | Source                 | Date Packed      |  |  |  |
|--------------------------------------------------------------|-------------------------------|------------------------|------------------|--|--|--|
| 683                                                          | UPDATE_2_0_464 VA-WH BREAST   |                        | 07/23/2024@10:21 |  |  |  |
|                                                              | CANCER RISK ASSESSMENT UPDATE |                        |                  |  |  |  |
| 684                                                          | UPDATE_2_0_47 VA-HEPATITIS B  |                        | 08/15/2018@13:48 |  |  |  |
|                                                              | IMMUNIZATIONS                 |                        |                  |  |  |  |
| 685                                                          | UPDATE_2_0_48 MISC UPDATE 6   |                        | 05/09/2018@13:39 |  |  |  |
| 686                                                          | UPDATE_2_0_49 VA-SUICIDE      |                        | 01/17/2019@06:50 |  |  |  |
|                                                              | BEHAVIOR AND OVERDOSE REPORT  |                        |                  |  |  |  |
| 687                                                          | UPDATE_2_0_5 MISC UPDATE 1    |                        | 05/03/2016@09:42 |  |  |  |
| 688                                                          | UPDATE_2_0_50 DEPRESSION      |                        | 08/01/2019@08:25 |  |  |  |
|                                                              | MONITORING                    |                        |                  |  |  |  |
| +                                                            | + Next Screen - Prev Scree    | n ?? More Actions      | >>>              |  |  |  |
| CFE C                                                        | reate Exchange File Entry     | LHF Load Host File     |                  |  |  |  |
| CHF C                                                        | reate Host File               | LMM Load MailMan Messa | ge               |  |  |  |
| CMM C                                                        | reate MailMan Message         | LR List Reminder Defi  | nitions          |  |  |  |
| DFE D                                                        | elete Exchange File Entry     | LWH Load Web Host File |                  |  |  |  |
| IFE I                                                        | nstall Exchange File Entry    | RI Reminder Definitio  | n Inquiry        |  |  |  |
| IH I                                                         | nstallation History           | RP Repack              |                  |  |  |  |
| Select Action: Next Screen// IFE Install Exchange File Entry |                               |                        |                  |  |  |  |
| Enter a list or range of numbers (1-911): 683                |                               |                        |                  |  |  |  |

At the <u>Select Action</u> prompt, enter <u>IFE</u> for Install Exchange File Entry Enter the number that corresponds with your entry titled **UPDATE\_2\_0\_464 VA-BREAST CANCER RISK ASSESSMENT UPDATE** (*in this example it is entry 683, it will vary by site*) that is dated 7/23/2024.)

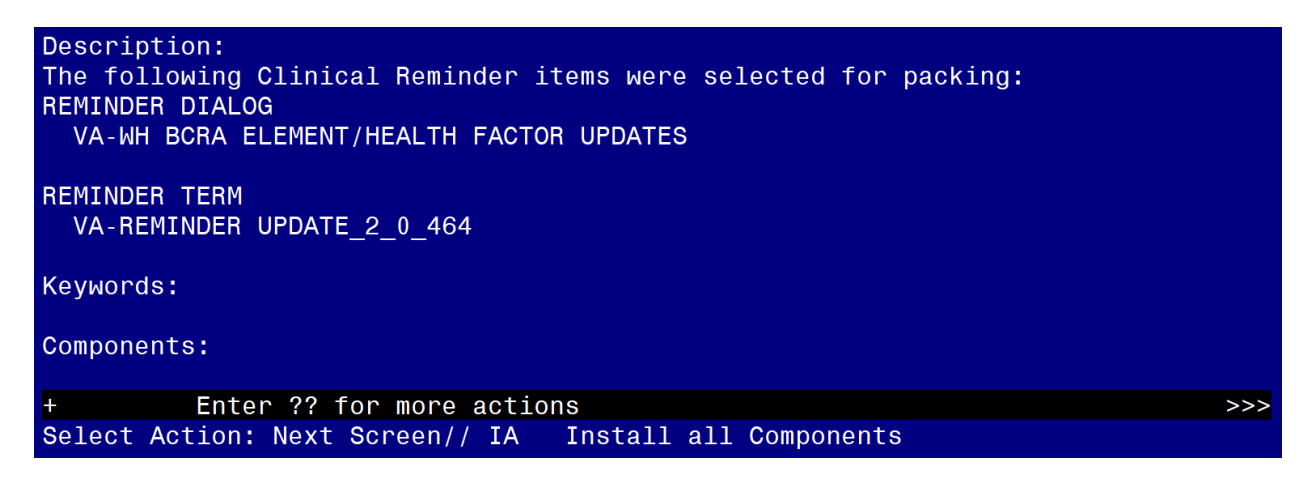

At the **Select Action** prompt, type **IA** for Install all Components and hit enter.

For all new entries in any category, you will choose I to Install If you are prompted to overwrite any items, choose S to Skip. You will then be prompted to install the dialog component.

| Iter                                        | n Seq. Dialog Findings                                            | Type        | Exists |  |  |  |  |  |
|---------------------------------------------|-------------------------------------------------------------------|-------------|--------|--|--|--|--|--|
| 1                                           | VA-WH BCRA ELEMENT/HEALTH FACTOR UPDATES                          | dialog      |        |  |  |  |  |  |
| 2                                           | 5 VA-BCRA SCREENING PERFORMED W/IN 12M                            | element     | Х      |  |  |  |  |  |
|                                             | Finding: VA-WH BCRA MAMMOGRAM PERFORMED WITHIN 12 (HEALTH FACTOR) | MONTHS      | Х      |  |  |  |  |  |
| 3                                           | 10 VA-WH BCRA DECLINES SCREENING MAMMOGRAM                        | element     | Х      |  |  |  |  |  |
|                                             | Finding: VA-WH BCRA PT DECLINES SCREENING MAMMOGRA<br>FACTOR)     | AM (HEALTH  | Х      |  |  |  |  |  |
| 4                                           | 15 VA-WH BCRA MAMMOGRAM WITHIN LAST 12M                           | element     | Х      |  |  |  |  |  |
|                                             | Finding: VA-WH BCRA MAMMOGRAM PERFORMED WITHIN 12 (HEALTH FACTOR) | MONTHS      | Х      |  |  |  |  |  |
| 5                                           | 20 VAL-WH BCRA PH RISK ASSMNT POSITIVE LOCAL REFER                | element     | Х      |  |  |  |  |  |
| +                                           | + Next Screen - Prev Screen ?? More Actions                       |             |        |  |  |  |  |  |
| DD                                          | Dialog Details DT Dialog Text IS Insta                            | all Selecte | d      |  |  |  |  |  |
| DF                                          | Dialog Findings DU Dialog Usage QU Quit                           |             |        |  |  |  |  |  |
| DS                                          | Dialog Summary IA Install All                                     |             |        |  |  |  |  |  |
| Select Action: Next Screen// IA Install All |                                                                   |             |        |  |  |  |  |  |

Select IA to install all. This will install the reminder dialog VA-WH BCRA ELEMENT/HEALTH FACTOR UPDATES

Install reminder dialog and all components with no further changes: Y//Y

| VA-WH                          | BCRA  | ELEMENT          | /HEALTH              | FACT         | OR UPDATES | (reminder   | dialog)  | installed                  | from | exchan |
|--------------------------------|-------|------------------|----------------------|--------------|------------|-------------|----------|----------------------------|------|--------|
| Item                           | ı Seq | . Dialog         | Finding              | ļs           |            |             |          | Туре                       |      | Exists |
| 1                              | VA    | -WH BCRA         | ELEMENT              | [/HEAL       | _TH FACTOR | UPDATES     |          | dialo                      | g    | Х      |
| 2                              | 5 V.  | A-BCRA S         | CREENING             | G PERF       | FORMED W/I | N 12M       |          | elemen                     | it   | Х      |
|                                |       | Findin<br>(HEALT | g: VA-₩H<br>H FACTOF | H BCRA<br>R) | A MAMMOGRA | M PERFORME  | O WITHIN | N 12 MONTHS                |      | Х      |
| 3                              | 10    | VA-WH BC         | RA DECLI             |              | SCREENING  | MAMMOGRAM   |          | elemen                     | it   | Х      |
|                                |       | Findin<br>FACTOR | g: VA-W⊦<br>)        | H BCR        | A PT DECLI | NES SCREENI | ing mamn | 10GRAM (HEAL               | TH   | Х      |
| 4                              | 15    | VA-WH BC         | ra mammo             | DGRAM        | WITHIN LA  | ST 12M      |          | elemen                     | it   | Х      |
|                                |       | Findin<br>(HEALT | g: VA-W⊦<br>H FACTOF | H BCR/<br>R) | a mammogra | M PERFORME  | NITHIN C | N 12 MONTHS                |      | Х      |
| 5                              | 20    | VAL-WH B         | CRA PH F             | RISK /       | ASSMNT POS | ITIVE LOCAL | REFER    | elemen                     | it   | Х      |
| +                              |       | + Next S         | creen                | - Pre        | ev Screen  | ?? More A   | Actions  |                            |      |        |
| DD                             | Dialo | g Detail         | S                    | DT           | Dialog Te  | xt          | IS 1     | Install <mark>S</mark> ele | cted |        |
| DF                             | Dialo | g Findin         | gs                   | DU           | Dialog Us  | age         | QU C     | Quit                       |      |        |
| DS                             | Dialo | g Summar         | У                    | IA           | Install A  | 11          |          |                            |      |        |
| Select Action: Next Screen// Q |       |                  |                      |              |            |             |          |                            |      |        |

After install, select Q for quit.

| Description:                                                     |     |
|------------------------------------------------------------------|-----|
| The following Clinical Reminder items were selected for packing: |     |
| REMINDER DIALOG                                                  |     |
| VA-WH BCRA ELEMENT/HEALTH FACTOR UPDATES                         |     |
|                                                                  |     |
|                                                                  |     |
| VA-REMINDER UPDATE_2_0_464                                       |     |
| Kaupandan                                                        |     |
| Keyworus:                                                        |     |
| Components:                                                      |     |
|                                                                  |     |
| + + Next Screen - Prev Screen ?? More Actions                    | >>> |
| IA Install all Components IS Install Selected Component          |     |
| Select Action: Next Screen// Q                                   |     |
|                                                                  |     |

Select Q for quit to exit the install

# **Post Installation**

- 1. As identified during pre-installation, map the local order for an interfacility consult to national TeleOncology (High Risk Breast Clinic) to the following two elements, if available. Disable these elements if the interfacility consult is not available at your site.
  - a. Navigate to the reminder dialog element menu in VistA and locate the elements.

```
NAME: VAL-WH BCRA PH RISK ASSMNT POSITIVE TELEONC
            Replace
DISABLE: Enter "2" to disable this option if the consult to national
         TeleOncology (High Risk Breast Clinic) is not available.
CLASS: LOCAL//
SPONSOR:
REVIEW DATE:
RESOLUTION TYPE:
ORDERABLE ITEM:
FINDING ITEM: HF VA-WH BCRA FHRA NATL TELEONC HIGH RISK BREAST CLINIC IFC
               ORDERED
Additional findings: none
Select ADDITIONAL FINDING: Enter "Q.", then name of local quick order for the consult to
                              national TeleOncology (High Risk Breast Clinic), if available.
NAME: VAL-WH BCRA FH RISK ASSMNT REFER TELEONC
            Replace
```

```
DISABLE: Enter "2" to disable this option if the consult to national
TeleOncology (High Risk Breast Clinic) is not available.
```

```
CLASS: LOCAL//
```

SPONSOR: REVIEW DATE: RESOLUTION TYPE: ORDERABLE ITEM:

FINDING ITEM: HF VA-WH BCRA FHRA NATL TELEONC HIGH RISK BREAST CLINIC IFC ORDERED

Select ADDITIONAL FINDING: Enter "Q.", then name of local quick order for the consult to national TeleOncology (High Risk Breast Clinic), if available.

- 2. As identified during pre-installation, map the local order for a consult to Women's Health for detailed risk assessment. If a consult doesn't exist, coordinate with Women's Health to change text in element to match local process.
  - a. Navigate to the reminder dialog element menu in VistA and locate the elements.

NAME: VAL-WH BCRA PH RISK ASSMNT POSITIVE LOCAL REFER DISABLE: CLASS: LOCAL// SPONSOR: **REVIEW DATE: RESOLUTION TYPE:** ORDERABLE ITEM: FINDING ITEM: HF VA-WH BCRA FHRA REFER DETAILED RISK ASSMNT/GENETIC COUNSELING Additional findings: none Select ADDITIONAL FINDING: Enter "Q,", then name of local quick order for the consult to Women's Health. DIALOG/PROGRESS NOTE TEXT: Positive - Referred for local detailed risk assessment Edit? NO// YES Enter "Yes" if dialog text needs to be revised. ==[ WRAP ]==[INSERT ]===< DIALOG/PROGRESS NOTE TE[Press <PF1>H for help]====

The text above can be revised, as needed.

```
NAME: VAL-WH BCRA FH RISK ASSMNT REFER LOCAL
DISABLE:
CLASS: LOCAL//
SPONSOR:
```

Positive - Referred for local detailed risk assessment

REVIEW DATE: RESOLUTION TYPE: ORDERABLE ITEM: FINDING ITEM: HF VA-WH BCRA FHRA REFER DETAILED RISK ASSMNT/GENETIC COUNSELING

Additional findings: none Select ADDITIONAL FINDING: Enter "Q.", then name of local quick order for the consult to Women's Health.

DIALOG/PROGRESS NOTE TEXT: Score of 2 or more- Referred for local/in person detailed risk assessment and genetic counseling

Edit? NO// YES Enter "Yes" if dialog text needs to be revised.

==[ WRAP ]==[INSERT ]===< DIALOG/PROGRESS NOTE TE[Press <PF1>H for help]==== Score of 2 or more- Referred for local/in person detailed risk assessment and genetic counseling

The text above can be revised, as needed.